# **AUTHENTIC** introduces

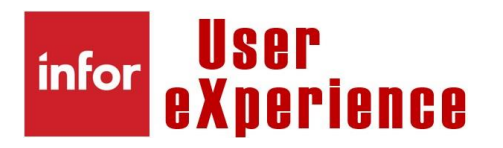

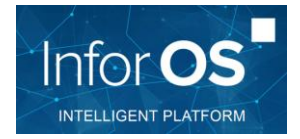

| How to ?     | Create an "Information viewer" in a HomePage based on a custom list<br>Example : Create an Information viewer to show graphic of open picking lists |
|--------------|----------------------------------------------------------------------------------------------------|
| Prerequisite | M3 DB basic knowledge , IES                                                                                                    |
| Result       | Have a graphical view of M3 information, directly on the home page<br>As an example here, view of open picking lists by route                       |

#### Steps

## **#1** Create information category

**CMS010**: create information browser category based on the required table – Here MHDISH – for CMS100

| infor Infor M3       |                                           |
|----------------------|-------------------------------------------|
| Menu Start           | CMS010 Information Browser Category. Open |
|                      | RELATED * TOOLS * 1 因 云 《 品 台 问 《 肖 ]     |
|                      |                                           |
| Panel Header         |                                           |
| Information cat      | M & MHDISH                                |
|                      |                                           |
| Detailed Information |                                           |
| Detailed mormation   |                                           |
| Description          | MLA - MHDISH                              |
| Name                 | MLA - MHDISH                              |
|                      |                                           |
| Master table         | MHDISH Deliveries                         |
| Arch library         |                                           |
|                      |                                           |
| Used by program      | CMS100-Information browser                |
| Single div used      |                                           |
| Prevent listing      |                                           |
|                      |                                           |
| Status               | 20-Active                                 |
| Field group          | 80939                                     |
| Browse program       | MWS410                                    |
|                      |                                           |

### #2 Add related tables (optional)

#### CMS011: related tables

Attach additional tables, like OCUSMA to get customer name for example – and specify mapping if needed with appropriate logical file

| infor       | Infor M3 |              |                  |                    |            |           |                    |                     |            |                                |
|-------------|----------|--------------|------------------|--------------------|------------|-----------|--------------------|---------------------|------------|--------------------------------|
| 🗮 Menu      | Start    |              |                  |                    |            |           |                    |                     |            | CMS011 Related Tables. Connect |
| ACTIONS     |          | IS - RELATEI | D <del>▼</del> T | 00L\$ <del>-</del> | ⊕ ≣        | / B 1     | 5 (0) <del>6</del> | ₿   (( <del>2</del> | 2          |                                |
| Information | ı cat    | MLA_MHD      | ISH              | ML                 | A - MHDISH |           |                    |                     |            | Sorting ord                    |
|             |          |              |                  |                    |            |           |                    | Quick E             | Intry      |                                |
|             |          |              |                  |                    |            |           |                    |                     | Create New |                                |
| Table       | Pfx      | Description  | Sts              | Con                | Key fld 1  | Key fld 2 | Key fld 3          | Key fid 4           | Key fid 5  |                                |
| OCUSMA      | ок       | Client       | 20               | 1                  | OQCONO     | OQCONA    |                    |                     |            |                                |
|             |          |              |                  |                    |            |           |                    |                     |            |                                |

## #3 Add virtual fields (optional)

CMS012: add virtual fields if required – for example customer group description

| infor     | Infor M3  |           |                       |               |            |        |     |           |                                |
|-----------|-----------|-----------|-----------------------|---------------|------------|--------|-----|-----------|--------------------------------|
| 🔳 Menu    |           |           |                       |               |            |        |     |           | CMS012 Virtual Fields. Connect |
| ACTIONS   |           | NS - F    | RELATED - TOOLS -     |               |            | n c n  |     |           |                                |
|           |           |           |                       |               |            |        | · · |           |                                |
| Panel     | Header    |           |                       |               |            |        |     |           |                                |
|           |           |           |                       |               |            |        |     |           |                                |
| Informa   | tion cat  |           | MLA_MHDISH            | MLA - MHDISH  |            |        |     |           | _                              |
| Virtual f | ield      |           | &CUCL                 |               | Status     |        |     | 20-Active | •                              |
|           |           |           |                       |               |            |        |     |           |                                |
| Detail    | ed Inform | ation     |                       |               |            |        |     |           |                                |
| Descrip   | tion      |           | Customer group desco  | iption        |            |        |     | Language  |                                |
| Name      |           |           | Customer group        |               | Message IE | ,      |     |           |                                |
| Field ty  | ре        |           | 3-Description from CS | (TAB 👻        |            |        |     |           |                                |
| Field ty  | pe        |           | A-Alphanumeric        | *             |            |        |     |           |                                |
| Field le  | ngth      |           | 40                    |               |            |        |     |           |                                |
|           |           |           |                       |               |            |        |     |           |                                |
|           |           |           |                       |               |            |        |     |           |                                |
| Key tie   | eids      |           |                       |               |            |        |     |           |                                |
| Key fiel  | d         |           |                       | Read option   |            | Object | 1   | Value     |                                |
| 1         | CTCONO    | Company   |                       | 1-Equal to    | *          | OQCONO |     |           | Company                        |
| 2         | CTDIVI    | Division  |                       | 2-Blank value | *          |        | • 1 |           | Division                       |
| 3         | CTSTCO    | Constant  | value                 | 1-Equal to    | *          |        |     | CUCL      | Constant value                 |
| 4         | CTSTKY    | Key value | •                     | 1-Equal to    | -          | OQCUCL | ) / |           | Customer group                 |
| 5         | CTLNCD    | Language  | •                     | 2-Blank value | *          |        | 1   |           | Language                       |
|           |           |           |                       |               |            |        |     |           |                                |
|           |           |           |                       |               |            |        |     |           |                                |

## #4 Create custom view/sorting order (optional)

Create the required sorting order and view (if not already available in standard) for that information category

| infor Infor M3  |                  |                        |              |                  |          |     |       |         |                                           |         |
|-----------------|------------------|------------------------|--------------|------------------|----------|-----|-------|---------|-------------------------------------------|---------|
| Menu Star       |                  |                        |              |                  |          |     |       |         | CMS010 Information Browser Category. Open |         |
| ACTIONS - OPT   | ions - Re        | LATED - TOOLS -        | ⊞ ≣          | ø හ 🖻 🛙          | D) C 🗉   | 03  | Ð     |         |                                           |         |
|                 |                  |                        |              |                  |          |     |       |         |                                           | Sorting |
| Information cat | Description      |                        | Master table | Used prog        | Arch lib | Sts | Fidgr |         |                                           |         |
| MLA_ARTICLES    | Vue articles 90  | 1 (Stock + PL)         | MITMAS       | CMS990           |          | 20  | &0934 |         |                                           |         |
| MLA_MHDISH      | MLA - MHDIS      | μ.                     | MUDIOU       | CMS100           |          | 20  | &0939 |         |                                           |         |
| MLA_MPHEAD      | Vue OA - MLA     | Related                | +            | Activate         |          |     |       | CTRL+7  |                                           |         |
| ML_ARTICLES     | Vue articles et  | Select                 | CTRL+1       | Deactivate       |          |     |       | CTRL+R  |                                           |         |
| ML_MITVEN       | Fichier article- | Change                 | CTRL+2       | Delated tables   |          |     |       | CTRL+11 |                                           |         |
| OAGRLNLST       | List agreemen    | Сору                   | CTRL+3       | Virtual fields   |          |     |       | CTRL+11 |                                           |         |
| RI_MITALT       | Related items    | Delete                 | CTRL+4       | Virtual lielus   |          |     |       | OTRL+12 |                                           |         |
| STD-ARC-ACUINV  | Standard pour    | Display                | CTRL+5       | Related options  |          |     |       | CTRL+13 |                                           |         |
| STD-ARC-ACUIVH  | Standard pour    | Conv to Clinboard      | -            | Field group      |          |     |       | CIRL+21 |                                           |         |
| STD-ARC-ACUIVL  | Standard pour    | Add Taut to Ouislands  |              | View             |          |     |       | CTRI+22 |                                           |         |
| STD-ARC-ACUIVR  | Standard pour    | Add Text to Quickhole  |              | Sorting order    |          |     |       | CTRE+23 |                                           |         |
| STD-ARC-ACUORA  | Standard pour    | Restore Columns        |              | Simulate list    |          |     |       | CTRL+24 |                                           |         |
| STD-ARC-ACUORC  | Standard pour    | archive - Table ACUORC | ACUORC       | Export Configura | tion     |     |       | CTRL+26 |                                           |         |
| STD-ARC-ACUORD  | Standard pour    | archive - Table ACUORD | ACUORD       | CMS100           | MVXARCH  | 20  | &0579 |         |                                           |         |
| STD-ARC-ACUORH  | Standard pour    | archive - Table ACUORH | ACUORH       | CMS100           | MVXARCH  | 20  | &0572 |         |                                           |         |

#### Here we'll use a sorting order by warehouse/route:

| Information cat     | MLA_MHDISH        | MLA - MHDISH |                                                                                                    |
|---------------------|-------------------|--------------|----------------------------------------------------------------------------------------------------|
| Sorting order       | 42                |              |                                                                                                    |
| Details             |                   |              |                                                                                                    |
| Description         | By customer group |              |                                                                                                    |
| Name                | By customer gro   |              |                                                                                                    |
| Sorting Control     |                   |              |                                                                                                    |
| Table               | MHDISH-Deliveries | _            | *                                                                                                    |
| Sorting option      | V6 → V6           |              | Inter Hits Mill                                                                                                    |
|                     |                   |              | Actions - Related - Tools - E 🗟 🖌 🕥 🗃 🏟 C 🗉   (82)                                                                                                    |
| Filter Control      |                   |              |                                                                                                    |
| No. filters         | 0-No filter       | ¥            | Table MPCISH • Deliveries                                                                                                    |
|                     |                   |              | an bankapada an ing tang tang tang tang tang tang tang ta                                                                                                    |
| Max no. records     |                   |              | Vis         Vis         Div         During 0         Option 0         Option 0 </td |
|                     |                   |              | Visit         Deliveries Not Ready for Release         20         OGRORC         OODSUL         OODLUX           Visit         31         0         OVINLO         OODLUX         OODLUX                                                                                                    |
|                     |                   |              | X1 PioLetts To Release 20 OGRORIC ODVINLO CODDUT CODUX                                                                                                    |
| Aggregation Control |                   |              |                                                                                                    |
| Aggregation Control |                   |              |                                                                                                    |
| Aggregation         | 0-No aggregation  | •            | Subtotal 1 • • •                                                                                                    |
|                     |                   |              | Subtotal 2 0-No subtotal                                                                                                    |
|                     |                   |              | Subtotal 3 0-No subtotal                                                                                                    |

<u>Note</u>: if customer view is used – based on sorting order Ux,Vx, etc.. then the IES search won't work in the information viewer.

Create or select a view with the required information:

| infor in       | for M3      |                    |        |               |         |       |     |         |     |     |             |               |  |
|----------------|-------------|--------------------|--------|---------------|---------|-------|-----|---------|-----|-----|-------------|---------------|--|
| 🗮 Menu         | Start       |                    |        |               |         |       |     |         |     | CRS | 016 View. S | elect Columns |  |
| ACTIONS -      | OPTIONS -   | RELATED - T        | ools - | 🕀 🔜 🌶         |         | C 🛙   | ((> |         |     |     |             |               |  |
|                |             |                    |        |               |         |       |     |         |     |     |             |               |  |
| Information of | at          | MLA MHDISH         | MLA -  | MHDISH        |         |       |     |         |     |     |             |               |  |
| View           |             |                    |        | Responsible   |         |       |     |         |     |     |             |               |  |
| Description    |             | View by whse/route |        |               |         |       |     |         |     |     |             |               |  |
| Name           |             | View by whse/ro    |        | Sorting order | 0       | I-All |     | •       |     |     |             |               |  |
| Apply          | Default fie | elds               | Clear  |               |         |       |     |         |     |     |             |               |  |
| For            | Field       | Nama               | Tee    | Loath         | Dea Fed | DIC   | Edt | Ang dep | ETD | DCm | Dep         | Ddb           |  |
| Seq            | Field       | Name               | ips    | Lingun        | Dec Eca | DIC.  | Eat | Agg asp | SIR | UFM | DCP         | Dab           |  |
| 10             | OQWHLO      | Warehouse          | 3      |               |         |       | 0   | 0       |     |     |             | 0             |  |
| 20             | OQROUTE     | Route              | 10     |               |         |       | 0   | 0       |     |     |             | 0             |  |
| 30             | OQCUCL      | Customer group     | 14     |               |         |       | 0   | 0       |     |     |             | 0             |  |
| 40             | &CUCL       | Customer group     | 55     |               |         |       | 0   | 0       |     |     |             | 0             |  |
| 50             | OQDSDT      | Departure date     | 63     |               |         |       | 0   | 0       |     |     |             | 0             |  |
| 60             | OQCONA      | Consignee          | 74     |               |         |       | 0   | 0       |     |     |             | 0             |  |
| 70             | OKCUNM      | Name               | 111    |               |         |       | 0   | 0       |     |     |             | 0             |  |
| 80             | OQPGRS      | Delivery status    | 114    |               |         |       | 0   | 0       |     |     |             | 0             |  |
| 90             | OQPIST      | Packing status     | 117    |               |         |       | 0   | 0       |     |     |             | 0             |  |
| 100            | OQFWNO      | Forward agent      | 128    |               |         |       | 0   | 0       |     |     |             | 0             |  |
| 110            | OQGRWE      | Est weight         | 140    |               |         |       | 0   | 0       |     |     |             | 0             |  |
| 120            |             |                    | 0      |               |         |       |     | 0       |     |     |             | 0             |  |
| 130            |             |                    | 0      |               |         |       |     | 0       |     |     |             | 0             |  |
| 140            |             |                    | 0      |               |         |       |     | 0       |     |     |             | 0             |  |
| 150            |             |                    | 0      |               |         |       |     | 0       |     |     |             | 0             |  |
| 160            |             |                    | 0      |               |         |       |     | 0       |     |     |             | 0             |  |
| 170            |             |                    | 0      |               |         |       |     | 0       |     |     |             | 0             |  |

| info | • 🎟       | Infor M          |           |            |          |         |         |       |          |       |           |                            |
|------|-----------|------------------|-----------|------------|----------|---------|---------|-------|----------|-------|-----------|----------------------------|
| ≡    | Menu      |                  |           |            |          |         |         |       |          |       |           | CRS022 Sorting Order. Open |
| A    | CTIONS    | ; <del>-</del> 0 | PTIONS    | <b>→</b> R | ELATED 🗕 | tools - | (       | ₽₹    | / 🕅 🛱    | 0 C E | i (19     |                            |
| Inf  | ormatio   | n cat            |           | MLA        | _MHDISH  | M       | LA - MH | IDISH |          |       |           |                            |
|      | Apply     |                  |           |            |          |         |         |       |          |       |           |                            |
|      | Sor<br>42 | Descrip          | tion      |            |          | Table   | Srt     | Ftr   | View     |       | Panel seq |                            |
|      | 42        | By custo         | mer group | p          |          | MHDISH  | V6      | 0     | STD42-00 |       |           |                            |
|      |           |                  |           |            |          |         |         |       |          |       |           |                            |
|      |           |                  |           |            |          |         |         |       |          |       |           |                            |

## **#5** Simulate view to validate the view created and filters required

Option 24:

| ■ Menu Star                                                                                                    | t                                                                                                    | ⊞ इ. /                                                                                 | < 6) ₪                                                                                           | e) د ا                               | 5   CC4                                                                     | Ð              |                                                | CMS010 Information Brow                                                                              | wser Category. Open                                                                |                |
|----------------------------------------------------------------------------------------------------|----------------------------------------------------------------------------------------------------|----------------------------------------------------------------------------------------|--------------------------------------------------------------------------------------------------|--------------------------------------|-----------------------------------------------------------------------------|----------------|------------------------------------------------|----------------------------------------------------------------------------------------------------|------------------------------------------------------------------------------------|----------------|
|                                                                                                    |                                                                                                    |                                                                                        |                                                                                                  |                                      |                                                                             |                |                                                |                                                                                                    |                                                                                    | Sorting order: |
| Information cat                                                                                                    | Description                                                                                                    | Master table                                                                           | Used prog                                                                                        | Arch lib                             | Sts                                                                         | Fldgr          |                                                |                                                                                                    |                                                                                    |                |
| MLA_ARTICLES<br>MLA_MHDISH<br>MLA_MPHEAD<br>ML_ARTICLES<br>ML_MITVEN<br>OAGRLNLST<br>RL_MITALT<br>STD-ARC-ACUINV<br>STD-ARC-ACUIVH<br>STD-ARC-ACUIV | Vue articles 901 (Stock + PL)<br>MLA - MHDISH<br>Vue QA - MLA<br>Vue articles et liens fournisseurs<br>Fichier article-fournisseurs<br>List agreennets<br>Related items in-context app<br>Standard pour archive - Table ACUINV<br>Standard pour archive - Table ACUINV<br>Standard pour archive - Table ACUINV | MITMAS<br>MHDISH<br>MPHEAD<br>MITMAS<br>MITVEN<br>OAGRLN<br>MITALT<br>ACUIVH<br>ACUIVH | CMS990<br>CMS100<br>CMS100<br>CMS100<br>CMS100<br>CMS100<br>CMS100<br>CMS100<br>CMS100<br>CMS100 | MVXAR(<br>MVXAR(                     | 20<br>Related<br>Select<br>Change<br>Copy<br>Delete<br>Display<br>Copy to C | &0934<br>20030 | CTRL+1<br>CTRL+2<br>CTRL+3<br>CTRL+4<br>CTRL+5 | Activate<br>Deactivate<br>Related tables<br>Virtual fields<br>Related options<br>Field group<br>View | CTRL+7<br>CTRL-8<br>CTRL-11<br>CTRL-12<br>CTRL-12<br>CTRL-13<br>CTRL-21<br>CTRL-22 |                |
| STD-ARC-ACUIVR<br>STD-ARC-ACUORA<br>STD-ARC-ACUORC<br>STD-ARC-ACUORD                                                                                | Standard pour archive - Table ACUIVE<br>Standard pour archive - Table ACUIVR<br>Standard pour archive - Table ACUORA<br>Standard pour archive - Table ACUORC<br>Standard pour archive - Table ACUORD                                                                                                    | ACUIVE<br>ACUIVR<br>ACUORA<br>ACUORC<br>ACUORD                                         | CMS100<br>CMS100<br>CMS100<br>CMS100<br>CMS100                                                   | MVXARC<br>MVXARC<br>MVXARC<br>MVXARC | Add Text t<br>Restore C<br>H 20<br>H 20                                     | &0580<br>&0579 | -                                              | Sorting order<br>Simulate list<br>Export Configuration                                               | CTRL+23<br>CTRL+24<br>CTRL+26                                                      |                |

#### Filters = one value only Selection fields = range

| infor      | Infor M3            |                    |                             |           |                            |                       |         |         |           |                                                                   |              |
|------------|---------------------|--------------------|-----------------------------|-----------|----------------------------|-----------------------|---------|---------|-----------|-------------------------------------------------------------------|--------------|
| ≡ Men      | u Star              |                    |                             |           |                            |                       |         |         |           | Custom list designer                                              |              |
| ACTION     | IS <del>-</del> OPT | 'IONS <del>-</del> | RELATED - TOOLS -           | 9 🔜 🌶 (   | 6) 6 (0)                   | c =   (F)             |         |         |           |                                                                   |              |
|            |                     |                    |                             |           |                            |                       |         |         |           | ~ Fi                                                              | Iter Options |
|            |                     |                    |                             |           |                            |                       |         |         |           | Sorting order: 42-By customer group View: STD42-00-View by whself | oute 💌       |
| Informat   | ion cat             |                    | MLA_MHDISH MLA - MHD        | ISH       |                            |                       |         |         |           |                                                                   |              |
| Design     | Ontions             |                    |                             |           |                            |                       |         |         |           |                                                                   |              |
|            |                     |                    |                             |           |                            |                       |         |         | _         |                                                                   |              |
| No. tilter | S                   |                    | 2-Direction, Wareho V Aggre | gation    | 0-No a                     | iggregation 👻         | Related | tables  |           |                                                                   |              |
| Selectio   | n field             |                    | OQPGRS >                    |           | <u> </u>                   |                       | Virtual | fields  |           |                                                                   |              |
| Subtotal   |                     |                    | 0-No subtotal V 0-No s      | ubtotal   | <ul> <li>O-No s</li> </ul> | ubtotal 🔹             | Column  | heading |           |                                                                   |              |
|            |                     |                    |                             |           |                            |                       | Related | options |           |                                                                   |              |
|            |                     |                    |                             |           |                            |                       |         |         |           |                                                                   |              |
| Previe     | w                   |                    |                             |           |                            |                       |         |         |           |                                                                   |              |
| Delivery   | status              |                    | 50-Picking 💌                | - 50-Pick | ing                        | •                     |         |         |           |                                                                   |              |
| Direction  | 1                   |                    | Warehouse                   |           |                            |                       |         |         |           |                                                                   |              |
| 1-Outb     | ound dely           | Ŧ                  | 901 ->                      |           |                            |                       |         |         |           |                                                                   |              |
| Appl       | 7                   |                    |                             |           |                            |                       |         |         |           |                                                                   |              |
| Whs        | Route               | Car                | Customer group              | Dep dt C  | onsignee                   | Name                  | DIS     | PaS     | Ewd agent | Est weight                                                        |              |
|            |                     |                    |                             |           |                            |                       |         |         |           |                                                                   | ø            |
| 901        | FRCENT              | Y01                | Local customers             | 060519 M  | L001                       | VOLTAIRE ET COMPAGNIE | 50      | 10      | FR100     | 18.750                                                            |              |
| 901        | FREXPR              | Y01                | Local customers             | 180619 M  | L001                       | VOLTAIRE ET COMPAGNIE | 50      | 00      | ML100000  | 20.000                                                            |              |
| 901        | FREXPR              | Y01                | Local customers             | 180619 M  | L001                       | VOLTAIRE ET COMPAGNIE | 50      | 00      | ML100000  | 10.000                                                            |              |
| 901        | FREXPR              | Y01                | Local customers             | 180619 M  | L001                       | VOLTAIRE ET COMPAGNIE | 50      | 10      | ML100000  | 13.750                                                            |              |
| 901        | FRINT               | Y01                | Local customers             | 270519 M  | L0016                      | John Steed            | 50      | 00      | ML100001  | 1.250                                                             |              |
|            |                     |                    |                             |           |                            |                       |         |         |           |                                                                   |              |

## #6 Generate custom API

CMS015: create Transaction starting with Lst

And attached to the information category previously created

| infor Infor M3       |                           |                             |
|----------------------|---------------------------|-----------------------------|
| ≡ Menu Start         |                           | CMS015 Custom List MI. Open |
| ACTIONS - OPTIONS -  | Related - TOOLS -   ↔ = / |                             |
| Panel Header         |                           |                             |
| Transaction ID       | LstOpenPick               |                             |
| Detailed Information |                           |                             |
| Description          | List open pick lists      |                             |
| Name                 |                           |                             |
| Information cat      | MLA_MHDISH                |                             |
| Status               | 10-Not active             |                             |
| Sorting Control      |                           |                             |

#### There are 2 options for the selection fields: - Use standard filters as provided here

| infor Infor M3                                                |                                                 |              |                                |                             |                             |
|---------------------------------------------------------------|-------------------------------------------------|--------------|--------------------------------|-----------------------------|-----------------------------|
| ■ Menu Start                                                  |                                                 |              |                                |                             | CMS015 Custom List MI. Open |
| ACTIONS - OPTIONS -                                           | RELATED - TOOLS -                               | 1 🗄 🛼 🖊      | 0000                           |                             |                             |
| Transaction ID                                                | LstOpenPick                                     |              |                                |                             |                             |
| Detailed Information                                          |                                                 |              |                                |                             |                             |
| Description                                                   | List open pick lists                            |              |                                |                             |                             |
| Name                                                          | List open pick                                  |              |                                |                             |                             |
| Information cat                                               | MLA_MHDISH                                      | MLA - MHDISH |                                |                             |                             |
| Status                                                        | 10-Not active                                   | -            | Obj access grp                 |                             |                             |
|                                                               |                                                 |              |                                |                             |                             |
| Sorting Control                                               |                                                 |              |                                |                             |                             |
| Table                                                         | MHDISH                                          |              |                                |                             |                             |
| Sorting order                                                 | 42-By customer group                            | -            | View                           | STD42-00-View by whse/route |                             |
|                                                               |                                                 |              | _                              |                             |                             |
| Filter Control                                                |                                                 |              |                                |                             |                             |
| No. filters                                                   | 1-Warehouse                                     | •            | Search                         |                             |                             |
| Selection fld 1                                               | OQINOU >                                        |              | Incl bkmrk flds                |                             |                             |
| Selection fld 2                                               | OQCUCL >                                        |              |                                |                             |                             |
| Selection fld 3                                               | OQROUT >                                        |              |                                |                             |                             |
|                                                               |                                                 |              |                                |                             |                             |
| Aggregation Control                                           |                                                 |              |                                |                             |                             |
| Subtotal 1                                                    | 0-No subtotal                                   | -            | Aggregation                    | 0-No aggregation            |                             |
| Subtotal 2                                                    | 0-No subtotal                                   | -            | Max no. records                |                             |                             |
| Subtotal 3                                                    | 0-No subtotal                                   | •            |                                |                             |                             |
|                                                               |                                                 |              |                                |                             |                             |
| Aggregation Control<br>Subtotal 1<br>Subtotal 2<br>Subtotal 3 | 0-No subtotal<br>0-No subtotal<br>0-No subtotal | *<br>*       | Aggregation<br>Max no. records | 0-No aggregation •          |                             |

#### - Or use IES (only for standard views – not user-defined)

| 王 Menu Start CMS015 Custom List ML Open                              |  |
|----------------------------------------------------------------------|--|
| ACTIONS + OPTIONS + RELATED - TOOLS +   田 三 水 向 音 回 た 自              |  |
|                                                                      |  |
| Panel Header                                                         |  |
| Transaction ID LstOpenPick                                           |  |
|                                                                      |  |
| Detailed Information                                                 |  |
| Description List open pick lists                                     |  |
| Name List open pick                                                  |  |
| Information cat MLA_MHDISH MLA - MHDISH                              |  |
| Status 10-Not active  Voji access grp Voji                           |  |
|                                                                      |  |
| Sorting Control                                                      |  |
| Table MHDISH                                                         |  |
| Sorting order 42-By customer group  View STD42-00-View by whselroute |  |
|                                                                      |  |
| Filter Control                                                       |  |
| No.filters 0-No filter - Search                                      |  |
| Selection fld 1 Incl bkmrk flds                                      |  |
| Selection fid 2                                                      |  |
| Selection fild 3                                                     |  |
|                                                                      |  |
| Aggregation Control                                                  |  |
| Subtotal 1 0-No subtotal   Aggregation   Aggregation                 |  |
| Subtotal 2 0-No subtotal  Max no. records                            |  |
| E Drowse                                                             |  |

In both cases the actual filer/selection will be entered in the information viewer.

#### #6 Generate customer API

Option 20 to update MI repository:

| infor Infor M3   |                                |                   |               |                              |        |                 |     |   |     |         |            |              |     |         |        |        |         |           |
|------------------|--------------------------------|-------------------|---------------|------------------------------|--------|-----------------|-----|---|-----|---------|------------|--------------|-----|---------|--------|--------|---------|-----------|
| <b>≣</b> Menu St | art                            |                   |               |                              |        |                 |     |   |     | CMS     | 015 Custor | n List MI. O | pen |         |        |        |         |           |
| ACTIONS - OF     | PTIONS - RELATED - TO          | 00LS <del>-</del> | ⊞ इ           | <ul> <li>Ø @ @ ()</li> </ul> |        | (1)             |     |   |     |         |            |              |     |         |        |        |         |           |
|                  |                                |                   |               |                              |        |                 |     |   |     |         |            |              |     |         |        |        |         |           |
|                  |                                |                   |               |                              |        |                 |     |   |     |         |            |              |     |         |        |        | in Filt | er Option |
|                  |                                |                   |               |                              |        |                 |     |   |     |         |            |              |     | Sorting | order: | 1-Name |         | •         |
| Apply            |                                |                   |               |                              |        |                 |     |   |     |         |            |              |     |         |        |        |         |           |
| Transaction ID   | Description                    | Sts               | Table Infe    | ormation cat Sea             | Ftr    | View            | Sor | A | Agg |         |            |              |     |         |        |        |         |           |
| LstOpenPick      |                                |                   |               |                              |        |                 |     |   |     |         |            |              |     |         |        |        |         |           |
| LstOpenPick      | List open pick lists           | 10                | MHDISH ML     | MHDISH 0                     | 1      | STD42-00        | 42  |   | 0   |         |            |              |     |         |        |        |         |           |
| LstPrepa         | List prépa                     | 20                | Related       |                              |        |                 |     |   |     |         |            | -            |     |         |        |        |         |           |
| LstRelateItemCS  | Liste Related Items in-context | 20                | Select        | CTRL+1                       | Simula |                 |     |   |     | OTRUSA  |            |              |     |         |        |        |         |           |
| LstStatArt1      | Stat article par groupe        | 10                | Change        | CTRL+2                       | Opdat  | e Mi repositor  | ' H |   |     | CTRL+20 |            |              |     |         |        |        |         |           |
| LstStatsArt1     | Stats articles                 | 20                | Сору          | CTRL+3                       | Delete | e Mi repository |     |   |     | CIRL+21 |            |              |     |         |        |        |         |           |
| LstStatsArt2     | Stats articles détail          | 20                | Delete        | CTRL+4                       | Displa | y MI repositor  | у   |   |     | CTRL+22 |            |              |     |         |        |        |         |           |
|                  |                                |                   | Display       | CTRL+5                       |        |                 |     |   |     |         |            |              |     |         |        |        |         |           |
|                  |                                |                   | Copy to Cliph | oard                         |        |                 |     |   |     |         |            |              |     |         |        |        |         |           |
|                  |                                |                   | Add Taut to O | uiskaste                     |        |                 |     |   |     |         |            |              |     |         |        |        |         |           |
|                  |                                |                   | Add Text to Q | uicknole                     |        |                 |     |   |     |         |            |              |     |         |        |        |         |           |
|                  |                                |                   | Restore Colui | mns                          |        |                 |     |   |     |         |            |              |     |         |        |        |         |           |
|                  |                                |                   |               |                              |        |                 |     |   |     |         |            |              |     |         |        |        |         |           |

**#7** Flush API cache

From ION grid

⇔ Tools

M3 API WS

← → C 🏠 🌢 https://m3app-2013.gdeinfor2.com:16402/grid/ui/#grid.serverview.GlobalToolsPages\$ToolsPage/M.

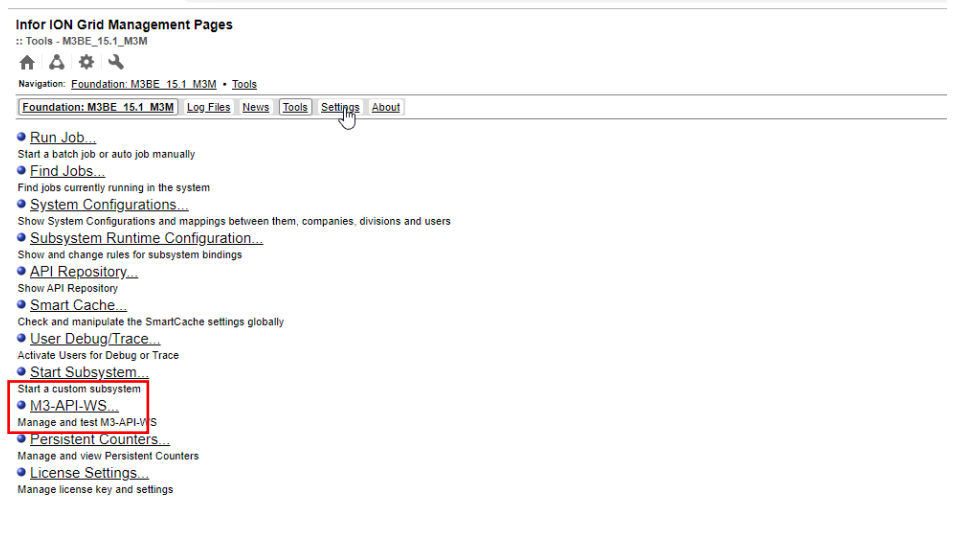

⇒ Test

Infor ION Grid Management Pages :: Information Main Access Info API Repository Statistics Pool Test Mode Data Conversion Properties Never replace blank with question mark <no overrides present> Always replace blank with question mark <no overrides present>

#### ⇒ Settings: enter company/division

← → C 🏠 https://m3app-2013.gdeinfor2.com:16402/grid/ui/#com.lawson.miws.module.AdminUI\$TestPage/M3BE\_15.1\_M3M%2Csub%3DM3-API-

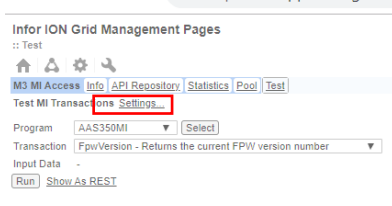

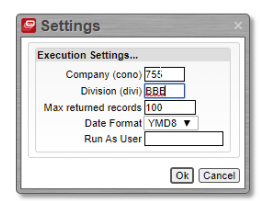

#### ⇒ Back to API repository – Flush cache

| $\leftarrow \ \rightarrow$     | С 🛆 🔒 https://m3app-2013.gd                                | deinfor2.com:16402/grid/ui/#com.lawson.miws.module.APIRepositoryPage |
|--------------------------------|------------------------------------------------------------|----------------------------------------------------------------------|
| Infor ION G<br>:: API Reposito | rid Management Pages<br>ory Meta Data                      |                                                                      |
|                                | × 4                                                        |                                                                      |
| M3 MI Access                   | Info API Repository Statistics Pool Test                   |                                                                      |
| API Repo                       |                                                            |                                                                      |
| This information               | in is cached. Elush the cache to refresh Elush Cache       |                                                                      |
|                                | in is caciled. I have all cacile to rememi. [Thair cacile] | n                                                                    |
| M3 API Repos                   | Interv                                                     |                                                                      |
| AAS350MI                       | Ani : General Ledger Information                           |                                                                      |
| AAS390MI                       | Template item interface                                    |                                                                      |
| AAS640MI                       | Api : Electronic chart of account                          |                                                                      |
| ABS100MI                       | Bank statement interface                                   |                                                                      |
| AEMAPIMI                       | AEM telematics standard for equipment data                 |                                                                      |
| AHS100MI                       | Api: Ad-hoc report group                                   |                                                                      |
| AHS110MI                       | Api: Ad-hoc report                                         | -                                                                    |
| AHS200MI                       | Api: Ad-hoc Report version by user                         |                                                                      |
| APBR30MI                       | COUNTRY:Supplier payment interface                         |                                                                      |
| APCH01MI                       | Payment information interface                              |                                                                      |
| APS050MI                       | Supplier invoice interface                                 |                                                                      |
| APS051MI                       | Batch invoice control interface                            |                                                                      |
| APS106MI                       | Pre Payments lines                                         |                                                                      |
| APS130MI                       | Supplier payment interface                                 |                                                                      |
| APS190MI                       | Supplier payments, report bank confirmation interface      |                                                                      |
| APS200MI                       | Supplier invoice interface                                 |                                                                      |
| APS250MI                       | Accounts Payable. Rtv add info                             |                                                                      |
| APS251MI                       | Accounts payable information interface                     |                                                                      |
| APS430MI                       | Supplier tax interface                                     |                                                                      |
| APS440MI                       | Supplier Statement                                         |                                                                      |
| APS450MI                       | Supplier invoice batch interface                           | _                                                                    |
| APS455MI                       | Supplier invoice batch - submitted                         |                                                                      |
| APX800MI                       | CUSTOMER:Supplier payment proposal                         | _                                                                    |
| ARBR01MI                       | COUNTRY:Bank remittance proposal interface                 | -                                                                    |
| ARBR75MI                       | COUNTRY:Bank remittance                                    | _                                                                    |
| ARS040MI                       | Customer payment interface                                 | -                                                                    |
| ARS120MI                       | Api: Manual invoices                                       |                                                                      |

## #8 Add M3 information viewer widget

Q X Close Widget Catalog All widgets A Home ☆ Save Filter ↓ 🖛 Title A-Z 🔻 Categories Application Business Intelligence M3 Environment M3 Information Monitor Business Process Statistics & Usage View customers, suppliers, items, and other M3 information you use frequently. Display information about the current M3 A widget that lets you create monitors for M3 Social ment and use ion you use frequently. Utilities New & Updated My Recent Refine by Application Hes Docs :≡ Menu 🔢 M3 Menu -View and open active documents within Infor Document Management. Adding additional searches allows multiple document types to be Customize the Menu Widget using links and fun Locate and launch M3 programs, forms, tools Owne jobs and reports. icons to guickly navigate to your favorite pages. viewed Tags Туре Sal Messages and Events Il Messages by connection Sil Messages by document Real-time counters of all inbound and outbound messages sent to and from ION, and number of erview of all inbound and outbound messages Overview of all inbound and outbound messages for a specific document type. This widget replaces for a specific connection point, including statistics on errors and queue size. This widget replaces the ION by document widget. open workflows, tasks and alerts. This widget replaces the ION Insight widget. the ION by connection widget

Edit HomePage, add widget "Information Viewer" :

## **#9** Configure widget

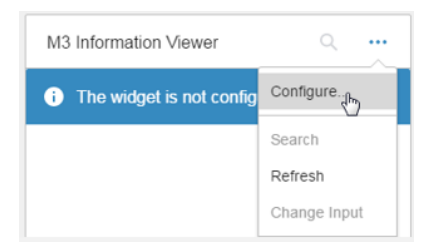

Add :

\_

- Title
- Refresh frequency
- Programme : CMS100MI (custom API)
- And transaction Lst created previously
- The input fields to set the correct filters
  - o Either the flelds set as filters/selection fields in CMS015
  - o Or an IES query
- The output fields to decide the information displayed for end user
- The format of the display of the information

| Configure Widget         |               |    |
|--------------------------|---------------|----|
| Title                    |               |    |
| Open pick lists by rout  | е             | 8  |
| Automatic refresh rate   |               |    |
| Do not refresh           |               | •  |
| Program                  |               |    |
| CMS100MI                 |               | Q≣ |
| Transaction              |               |    |
| LstOpenPick              |               | Q≣ |
| Input                    |               |    |
| SQRY=INOU:1 WHLO         | :901 PGRS:50; | Q≣ |
| Output                   |               |    |
| OQWHLO;OQDLIX;O          | CUNM;V_CUC    | Q≣ |
| Display content as Graph | Configure     |    |
| Cancel                   | Save          |    |

Different formats are possible:

- List
- Card
- Graphic

For graph you need to configure the type required

| Graph view settings                                                                                                    |
|----------------------------------------------------------------------------------------------------|
| Chart type                                                                                                    |
| Pie 🔻                                                                                                    |
| Label column                                                                                                    |
| Tourn                                                                                                    |
| Value column(s)                                                                                                    |
| N° livraison 🔻                                                                                                    |
| Group by type Count Count Coun |
| Configure Drilldown Clear                                                                                                    |
| Cancel OK                                                                                                    |

#### And that's it!

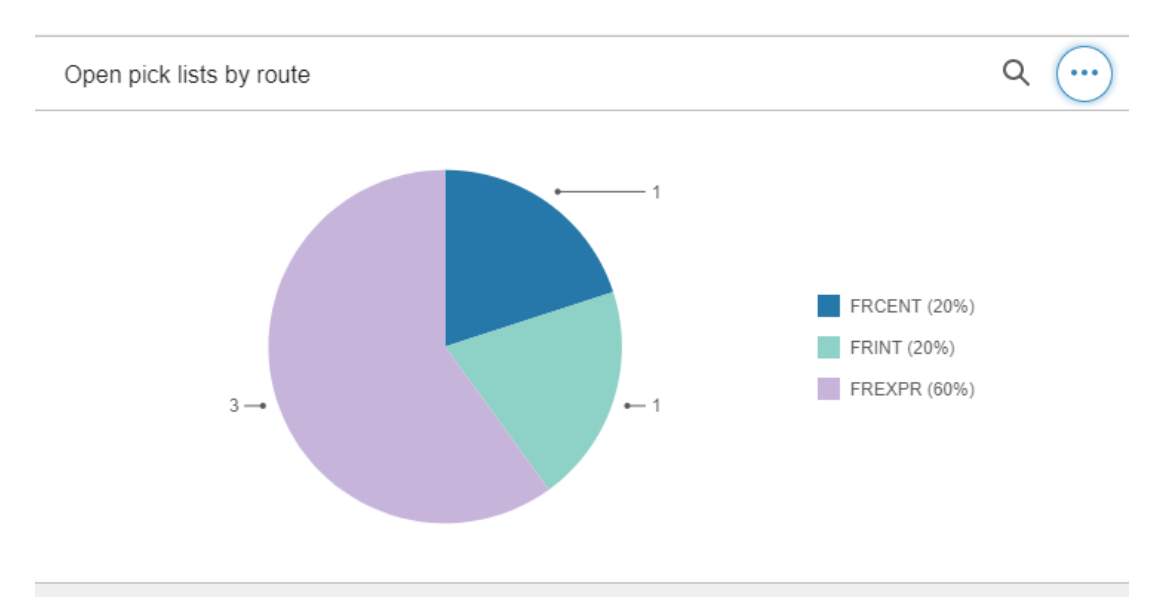

Need help or more information ? Reach us now 🔀 contact@authentic-grp.com